# Veebiseminar: Digipeegli keskkonna tutvustus

### **#**HITSA

Ekraanipilt: digipeegel.ee, 08.03.2019

## 14. märts 2019 Kerli Požogina

Toetaiad Logi sisse luhi digi-innovatsiooni Hindamismudel 216 koolipidajat ja 423 kooli juhivad Digipeegli abil oma digi-innovatsiooni <mark>tsiooni juhtivad koo</mark>lid ja koolipidajaid Avasta digi-innov Sisesta kooli/koolipidaia nimi

#### Meemest

**Nimetus:** Targast tarbijast digisisu tegijaks **Aasta:** 2018 Elluviija: HTM koostöös Eesti Linnade ja Valdade Liidu, HITSA ja Innovega Eelarve: 7 893 569 EUR Rahastaja: ESF toetusmeede "Kaasaegse ja uuendusliku õppevara arendamine ning kasutuselevõtt" Osalejad: üldhariduskoolid ja kutseõppeasutused

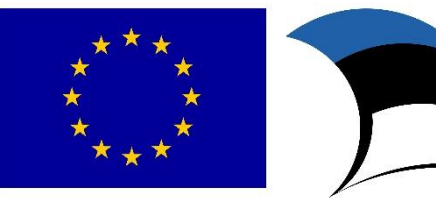

Euroopa Liit Euroopa Sotsiaalfond Eesti tuleviku heaks

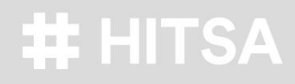

#### Tulemus

4989 sülearvutit
2181 lauaarvutit
480 multimeedia arvutit
686 interaktiivset projektorit

Lepingud on sõlmitud koolipidajatega. Kokku osales meetmes 516 üldhariduskooli ja 24 kutseõppeasutust

#### Meetmes osalemise tingimus

IT-õppeks vajalikke IKT seadmeid saanud koolipidaja ajakohastab koolide digivõimekuse enesehindamise vahendis Digipeegel koolide andmed hiljemalt 31.05.2019 (kui digiplaani pole veel esitatud, tuleb nimetatud tähtajaks plaan esitada).

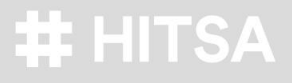

### Raport (+digiplaan)

Enesehindamise raporti koostavad kõik meetmes osalenud koolid.

Tõendusmaterjalide juurde tuleb lisada selgitused selle kohta, mis põhjusel seatud eesmärgid saavutati või mitte.

Kui koolil pole varasemalt (2016/2017) digiplaani esitatud, siis tuleb esitada ka digiplaan.

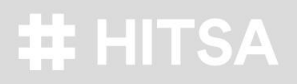

Digipeegel

Üldharidus digipeegel.ee

Kutseharidus kutse.digipeegel.ee

Kasutajatugi digipeegel@hitsa.ee

Igal koolil peab olema määratud kooli administraator, kes haldab oma kasutajaid ja pakub kasutajatuge raportite ja digiplaanide loomisel koolis kohapeal.

### Profiil

Oma profiili all saab iga kasutaja: -sisestada oma isikukoodi, et sisse logida ID-kaardiga. -muuta oma parooli.

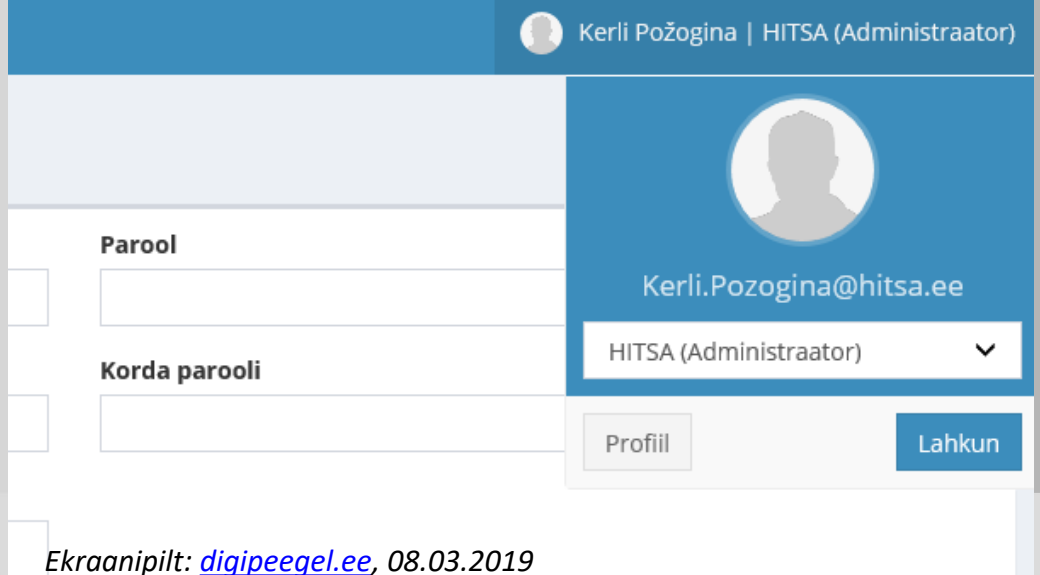

### Kooli administraator

Lisab kasutajaid ja jagab rollide kaudu neile õiguseid.

#### Kas

-loob uue kasutaja (*Kasutajad>Lisa uus*)

-seob kooliga olemasoleva Digipeegli kasutaja (*Minu kool>Seo kasutaja kooliga*)

-Saadab kasutaja loomise kutse e-posti aadressile, saab pärast kasutaja eposti kaudu lisada koolile (*Minu kool>Saada kutse*)

Kooli administraator saab lisada kasutajale isikukoodi (*Kasutajad>Kasutaja nimi>Muuda*). Isikukoodiga kasutaja saab sisse logida keskkonda kasutades ID-kaardiga autentimist.

### Rollid

Raportite/digiplaanide haldaja – Saab luua ja kinnitada raporteid/digiplaane. Saab täita individuaalse hinnangu etapi. On õigus vajadusel kõiki hindamisetappe (individuaal, grupi, partner) lõpetada (nt direktor, haridustehnoloog).

Digitöörühma liige – Saab täita ja lõpetada grupihinnangu etappi (nt õpetaja, kooli infojuht, haridustehnoloog).

Kooli administraator – Saab kooliga siduda ja luua uusi kasutajaid ning määrata rolle. Vajadusel võib vabastada lõpetatud etapi (individuaal, grupi, partner), kuid seda tingimusel, et järgmist etappi ei ole alustatud.

Välishindaja/Partner – Saab täita ja lõpetada partneri hinnangu etappi.

### Raporti loomine ja individuaalne hinnang

Roll: Raportite/Digiplaanide haldaja *Raportid>Loo uus Raport Raportid>Loo uus vana raporti põhjal* 

### <u>I Individuaalne hinnang</u>

Individuaalne hinnang tuleb enne grupihinnangut lõpetada Raportid>"Raporti nimi">Individuaalne hinnnag>Ülevaade>Lõpeta Individuaalne hinnang

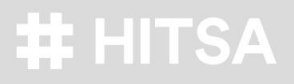

### **#** HITSA

PS! Individuaalse hinnangu saab täita ainult see kasutaja, kes raporti alustas. Vajadusel võib kooli administraator lõpetatud etapi vabastada, kuid seda tingimusel, et järgmist etappi (grupihinnangut) ei ole alustatud.

### Raporti grupihinnangu täitmine

### Roll: Digitöörühma liige

- Kooli administraator peab eelnevalt jagama digitöörühma liikmetele raporti ja mõõdikud.
- Kasutajad>"Kasutaja nimi">Muuda>+ Raport>"Raporti nimi":
- I "Raporti nimi">Täitmine lubatud
- II "Raporti nimi">Lisa mõõdikud

Gripihinnang tuleb enne digiplaani loomist lõpetada (*Raportid>"Raporti nimi">Grupihinnnag>Ülevaade>Lõpeta* grupihinnang)

### **#** HITSA

PS! Vajadusel võib kooli administraator lõpetatud etapi vabastada, kuid seda tingimusel, et järgmist etappi (partneri hinnangut) ei ole alustatud või kui raportit pole seotud mõne digiplaaniga.

### Raporti kinnitamine

Roll: Raportite/Digiplaanide haldaja Enne digiplaani loomist peab raporti kinnitama. *Raportid>"Raporti nimi">Kinnita raport* 

NB! Raporti saab kinnitada kui on täidetud individuaalse hinnangu etapp (hinnang lõpetatud) ja grupi hinnangu etapp (hinnang lõpetatud). Välishindaja/partneri hinnang on valikuline, kuid kui see on pooleli, ei ole võimalik raportit kinnitada.

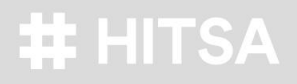

### Digiplaani loomine ja täitmine

Roll: Raportite/Digiplaanide haldaja *Digiplaanid>Loo uus digiplaan* 

Tuleb seada eesmärgid mõõdikutele (*Digiplaanid>"Digiplaani nimi">Eesmärgid*) ja lisada arendustegevused (*Digiplaanid>"Digiplaani nimi">"Valdkonna nimi">Lisa uus* arendustegevus)

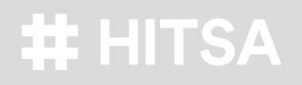

### Digiplaani kinnitamine

Roll: Raportite/Digiplaanide haldaja *Digiplaanid>"Digiplaani nimi">Kinnita* 

Ekraanipilt (illustratiivne): digipeegel.ee, 12.03.2019

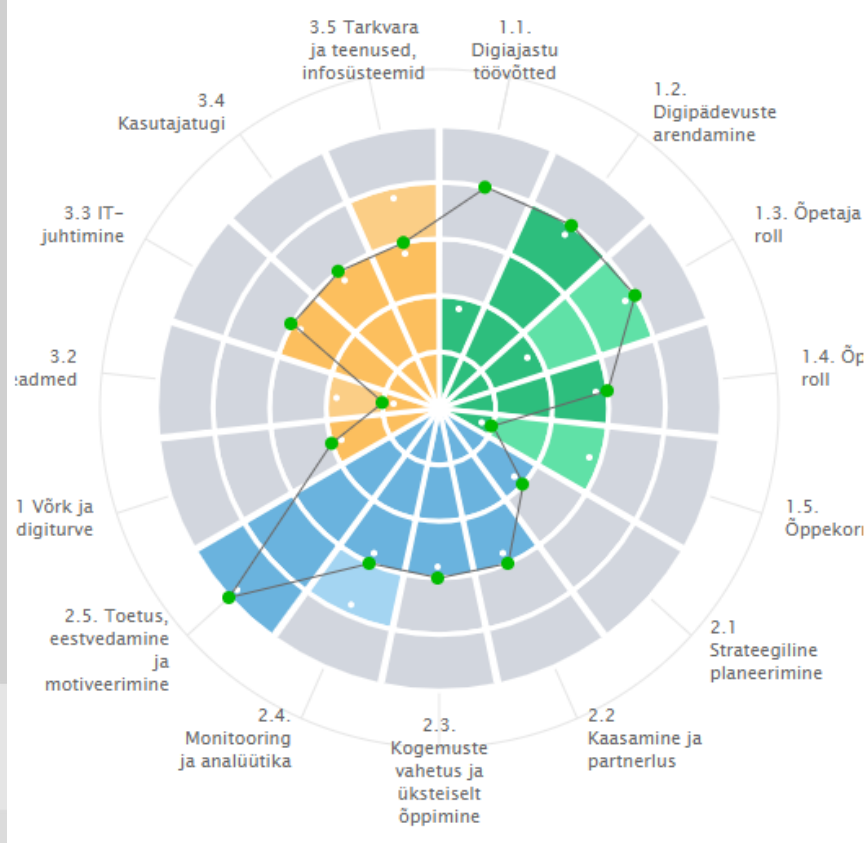

### Koolipidaja esindaja

-näeb ainult kinnitatud koolide raporteid-näeb kinnitamata ja kinnitatud digiplaane

Vajadusel saab kooli administraator kutsuda koolipidaja esindaja raportit vaatama Välishindaja/Partneri rollis. *Minu kool>Seo kasutaja kooliga>"Kasutaja nimi">Lisa uus roll>Välishindaja/Partner>+Raport>"Raporti nimi"* 

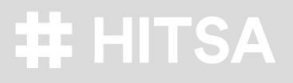

### Avalikustamine

Roll: Raportite/digiplaanide haldaja Raportid>vaatamise märk"Raporti nimi">Avalikusta Raport Digiplaanid>"Digiplaani nimi">Avalikusta digiplaan

Raporti puhul avalikustatakse põhiandmed, hinnangud, selgitused, lisatud tõendusmaterjalid ning hindajad. Digiplaanide puhul avalikustatakse digiplaani aluseks võetud raport, põhiandmed, eesmärktasemed ja arendustegevused (sh rahastaja).

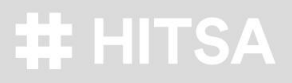

### **#** HITSA

NB! Tasub silmas pidada, et kui olete mingi tegevuse teinud (lisanud rolli või mõõdikud või raporti) ja asi ei toimi, siis tasub alati korraks ka värskendamise nuppu vajutada.

### Lisainfo

HITSA veeb: <u>https://www.hitsa.ee/ikt-hariduses/it-oppe-</u> <u>taristu-taiendamise-toetusmeede/digipeegel</u>

Kasutajatugi digipeegel@hitsa.ee

Kerli Požogina HITSA projektijuht kerli.pozogina@hitsa.ee Tel 58 194 149

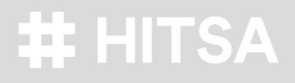